The following ITEC/e-ITEC courses have been published on <u>ITEC Website</u> (<u>www.itecgoi.in</u>) for 2022-23 training year which are fully funded by Ministry of External Affairs, Government of India.

It is therefore, requested to disseminate/publicize ITEC/e-ITEC courses to all your departments/branches in other districts.

| <u>S.NO</u> | INSTITUTE NAME                                                                                  | COURSE TITLE                                                                                                    | START<br>DATE  | END<br>DATE    | Partner<br>countries | COURSE<br>TYPE |
|-------------|-------------------------------------------------------------------------------------------------|----------------------------------------------------------------------------------------------------|----------------|----------------|----------------------|----------------|
| 1           | NATIONAL FORENSIC<br>SCIENCES UNIVERSITY                                                        | ADVANCED<br>METHODS OF<br>CRIME<br>INVESTIGATION                                                                                                    | 06-02-<br>2023 | 17-02-<br>2023 | ALL<br>COUNTRIES     | ITEC           |
| 2           | NATIONAL INSTITUTE<br>OF TECHNICAL<br>TEACHERS TRAINING<br>AND RESEARCH                         | ADVANCED<br>CERTIFICATE<br>COURSE ON<br>STRENGTHENING<br>TECHNICAL AND<br>VOCATIONAL<br>EDUCATION &<br>TRAINING<br>(TVET) SYSTEMS<br>TO MEET THE<br>SUSTAINABLE<br>DEVELOPMENT<br>GOALS(SDGS) OF<br>UNITED<br>NATIONS | 17-10-<br>2022 | 11-11-<br>2022 | ALL<br>COUNTRIES     | ITEC           |
| 3           | NATIONAL INSTITUTE<br>OF TECHNICAL<br>TEACHERS TRAINING<br>AND RESEARCH                         | ADVANCED<br>CERTIFICATE<br>COURSE ON<br>DESIGN OF<br>EDUCATIONAL<br>APPLICATIONS<br>USING WEB<br>TECHNOLOGIES                                                                                                    | 16-11-<br>2022 | 13-12-<br>2022 | ALL<br>COUNTRIES     | ITEC           |
| 4           | NATIONAL<br>TELECOMMUNICATION<br>INSTITUTE FOR<br>POLICY RESEARCH<br>INNOVATION AND<br>TRAINING | EMERGING<br>TECHNOLOGIES-<br>INTERNET OF<br>THINGS                                                                                                    | 20-03-<br>2023 | 24-03-<br>2023 | ALL<br>COUNTRIES     | ITEC           |

| 5 | INSTITUTE OF<br>GOVERNMENT<br>ACCOUNTS AND<br>FINANCE | GOVERNMENT<br>ACCOUNTING &<br>FINANCIAL<br>MANAGEMENT   | 09-01-<br>2023 | 27-01-<br>2023 | ALL<br>COUNTRIES | ITEC |
|---|-------------------------------------------------------|---------------------------------------------------------|----------------|----------------|------------------|------|
| 6 | INDIAN INSTITUTE OF<br>TECHNOLOGY,<br>KANPUR          | ROBOTICS                                                | 06-02-<br>2023 | 18-02-<br>2023 | ALL<br>COUNTRIES | ITEC |
| 7 | INDIAN INSTITUTE OF<br>PUBLIC<br>ADMINISTRATION       | PROJECT AND<br>RISK<br>MANAGEMENT<br>IN PUBLIC<br>WORKS | 20-02-<br>2023 | 17-03-<br>2023 | ALL<br>COUNTRIES | ITEC |

## Following are the step by step instructions for registration:

1. Please go to www.itecgoi.in

2. On the homepage, go to **Apply for ITEC** and from the drop-down menu, click on **Apply Now.** 

3. Click on **"By Institute"** and in the list of institutes, choose the course listed and click on **APPLY**.

4. Select country: **Bhutan** and click on proceed. You may then apply to the program.

5. Once online registration are submitted successfully, candidate need to login their homepage while clicking at the link received at their valid email ID which was mentioned during filling up online form.

6. After that, application form is required to complete with procedure like; obtaining English language Certificate from Bhutan Council for School Examinations & Assessment (BCSEA), Olakha, Thimphu, Medical Report (all columns required to be fill-up) and nomination from working department.

7. Government employee may submit their ITEC application form through Department of Bilateral Affairs, Min. of Foreign Affairs, Royal Govt. of Bhutan and Private Candidates may submit through Bhutan Chamber of Commerce and Industry (BCCI), Thimphu. Copies of educational certificate, English language Certificate from BCSEA, Concern letter from present employer and Citizenship Identity Card/Passport may be attached along with ITEC training form.

Note: It has been noticed that an updated web browser (Mozilla Firefox) is the best way to register without any hassles. Also please note: Once candidate are done with online registration, important step is to click the link received at valid email ID for successfully registration of application. In case you are still experiencing difficulty, you may call on the following number:02-339656 or write at: itec.thimphu@mea.gov.in.

Education Section Embassy of India Thimphu, Bhutan 00975-2-339656